## 檢查跨平台網頁元件版本並更新方法

1.點選放大鏡,輸入 control 叫出控制台,點選控制台

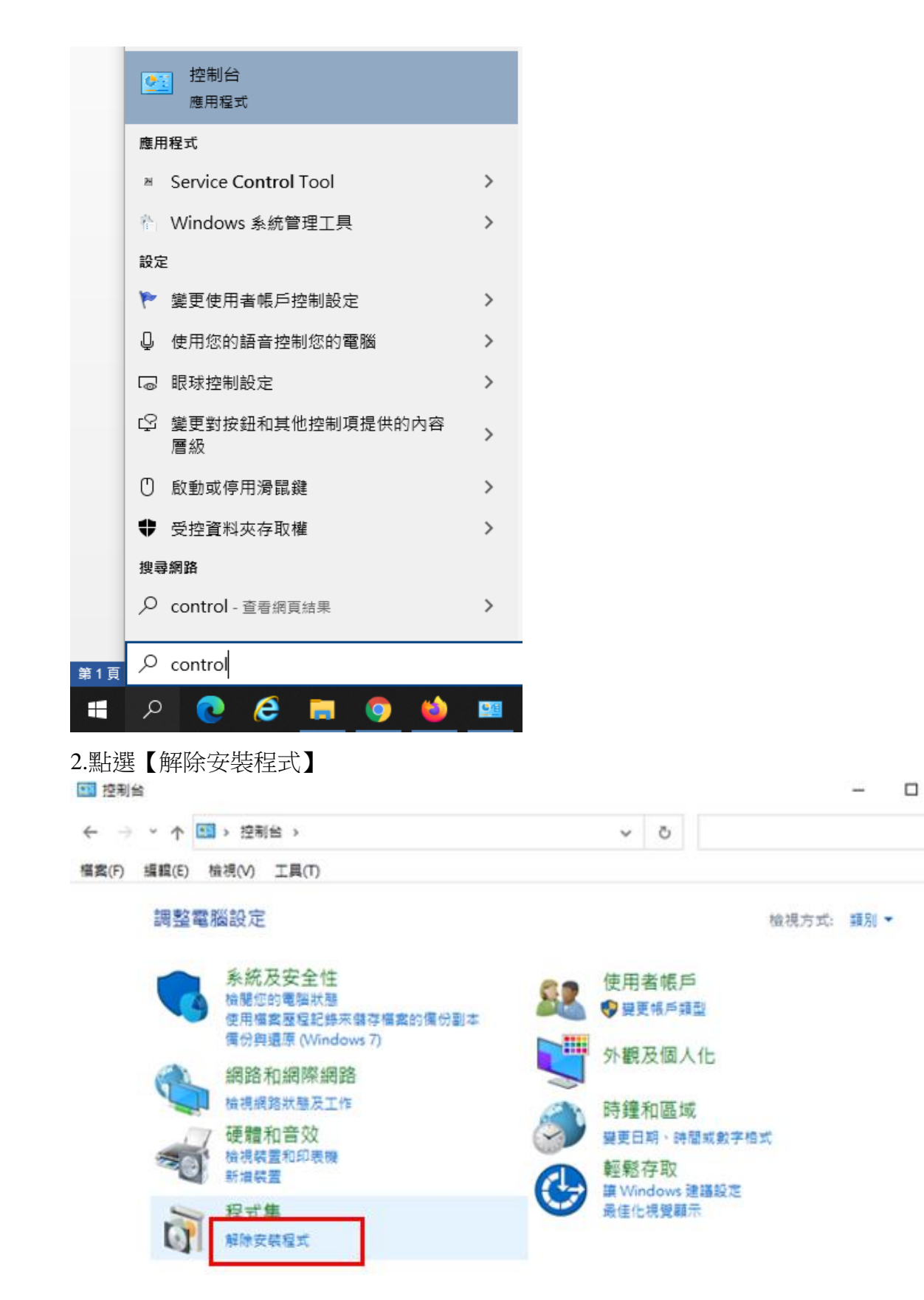

×

Q

3.找到跨平台網頁元件版本號碼是否大於 1.3.4.103328

| ◎ 程式和功能                  |                                                                                                    |                | -                                                       |        | ×  |
|--------------------------|----------------------------------------------------------------------------------------------------|----------------|---------------------------------------------------------|--------|----|
| ← → × ↑ 🚺 > 控制台          | > 程式集 > 程式和功能 ~                                                                                                    | õ              | 搜尋 程式和功能                                                |        | ,p |
| 橫案(F) 編輯(E) 檢視(V) 工      | <b>L</b> (T)                                                                                                    |                |                                                         |        |    |
| 控制台首頁                    | 解除安裝或變更程式                                                                                                    |                |                                                         |        |    |
| 检視已安装的更新<br>● 開設式開閉 Wead | 若要解除安裝框式,講從清單選取框式,然後按                                                                                                    | 一下 [解          | [除安裝]、[變更] 或 [修復]。                                      |        |    |
| ♥ 開飲或順開 Windows 初配       | 組合管理 ▼ 解除安装                                                                                                    |                |                                                         | 0      |    |
|                          | 名稿<br>V2 VNC Viewer 5.2.0<br>Web Services Enhancements 1.0 for Microsoft.<br>電Windows Driver Package - SUNIX Co., Ltd. SUN<br>電Windows Driver Package - SUNIX Co., Ltd. SUN<br>電Windows Live Mesh ActiveX Control for Remot<br>Windows Live 程式集 2011<br>電Windows Live 程式集 2011<br>電Windows 監動程式封張 - Castles Technology (E<br>WinPcap 4.1.2<br>WinRAR 4.11 (32 位元)<br>窗 分類表睛換工具<br>同用干玩程法提的 Windows Live Mesh ActiveX 拉供<br>同時平台網頁元件 版本 1.3.4.103335                                                                                                    |                | o., Ltd.                                                |        |    |
|                          | <ul> <li>■電子公文系統</li> <li>■適用道端連線的 Windows Live Mesh ActiveX 控i</li> <li>■ 檔案目錄檢測軟證v9.0.1</li> <li>■ 檔案目錄檢測軟證v10.0.0_2 (C:\Program Files\Files\F</li></ul> | 則項<br>dms_XN   | 二一零零科技<br>Microsoft Corporation<br>syscom<br>MLc syscom | ř      | >  |
|                          | Chunghwa Telecom Co., Ltd. 產品。<br>說明                                                                                                    | 资本: 1<br>重結: h | .3.4.103335<br>http://repository.publicca.hine          | t.net/ |    |

## 4.若低於上述版本則點選右鍵執行【解除安裝】

| 👩 程式和功能                      |                                                                                                    | - 🗆 X                                                                                                    |  |  |  |  |  |
|------------------------------|----------------------------------------------------------------------------------------------------|----------------------------------------------------------------------------------------------------|--|--|--|--|--|
| ← → ∽ ↑ 🚺 > 控制台 >            | 程式集 > 程式和功能 > 진 提                                                                                                    | 尋程式和功能 🔎                                                                                                    |  |  |  |  |  |
| 檔案(F) 編輯(E) 檢視(V) 工具(T)      |                                                                                                    |                                                                                                    |  |  |  |  |  |
| 控制台首頁                        | 解除安裝或變更程式                                                                                                    |                                                                                                    |  |  |  |  |  |
| 檢視已安裝的更新<br>開啟或關閉 Windows 功能 | 若要解除安裝程式,請從清單選取程式,然後按一下 [解除安朝                                                                                                    | 表]、[變更] 或 [修復]。                                                                                                    |  |  |  |  |  |
| •                            | 組合管理 ▼ 解除安裝                                                                                                    | i== ▼ (?)                                                                                                    |  |  |  |  |  |
|                              | 名稱 ^                                                                                                    | 發行者 ^                                                                                                    |  |  |  |  |  |
|                              | V? VNC Viewer 5.2.0<br>■ Web Services Enhancements 1.0 for Microsoft .NET<br>≪ Windows Driver Package - SUNIX Co., Ltd. SUNIX Mulit-I/<br>≪ Windows Driver Package - SUNIX Co., Ltd. SUNIX Mulit-I/<br>Windows Live Mesh ActiveX Control for Remote Connecti<br>Windows Live 程式集 2011<br>≪ Windows 驅動程式封裝 - Castles Technology (EZUSB) Sm<br>WinPcap 4.1.2<br>WinRAR 4.11 (32 位元)<br>分類表輯換工具<br>■ 用于远程连接的 Windows Live Mesh ActiveX 控件(简体中文) | RealVNC Ltd<br>Microsoft Corporation<br>SUNIX Co., Ltd.<br>SUNIX Co., Ltd.<br>Microsoft Corporation<br>Microsoft Corporation<br>Castles Technology<br>CACE Technologies<br>win.rar GmbH<br>SYSCOM<br>Microsoft Corporation |  |  |  |  |  |
|                              | <ul> <li>■ 跨平台網頁元件 版本 1.3.4.103335</li> <li>■ 電子公文系統 解除安裝(U)</li> <li>■ 適用遠端連線的 Windows Live Mesh ActiveX 控制項</li> <li>■ 檔案目錄檢測軟體v9.0.1</li> <li>■ 檔案目錄檢測軟體v10.0.0_2 (C:\Program Files\Fdms_XMLc</li> <li>Chunghwa Telecom Co., Ltd. 產品版本: 1.3.4.1<br/>說明連結: http://</li> </ul>                                                                                                    | Chursch wa Telecom Co., Ltd.<br>科技<br>Microsoft Corporation<br>syscom<br>syscom<br>v<br>03335<br>repository.publicca.hinet.net/                                                                                            |  |  |  |  |  |

5.找到 HiCOS PKI Smart Card 點選右鍵執行【解除安裝】,移除完會要求重新開機。

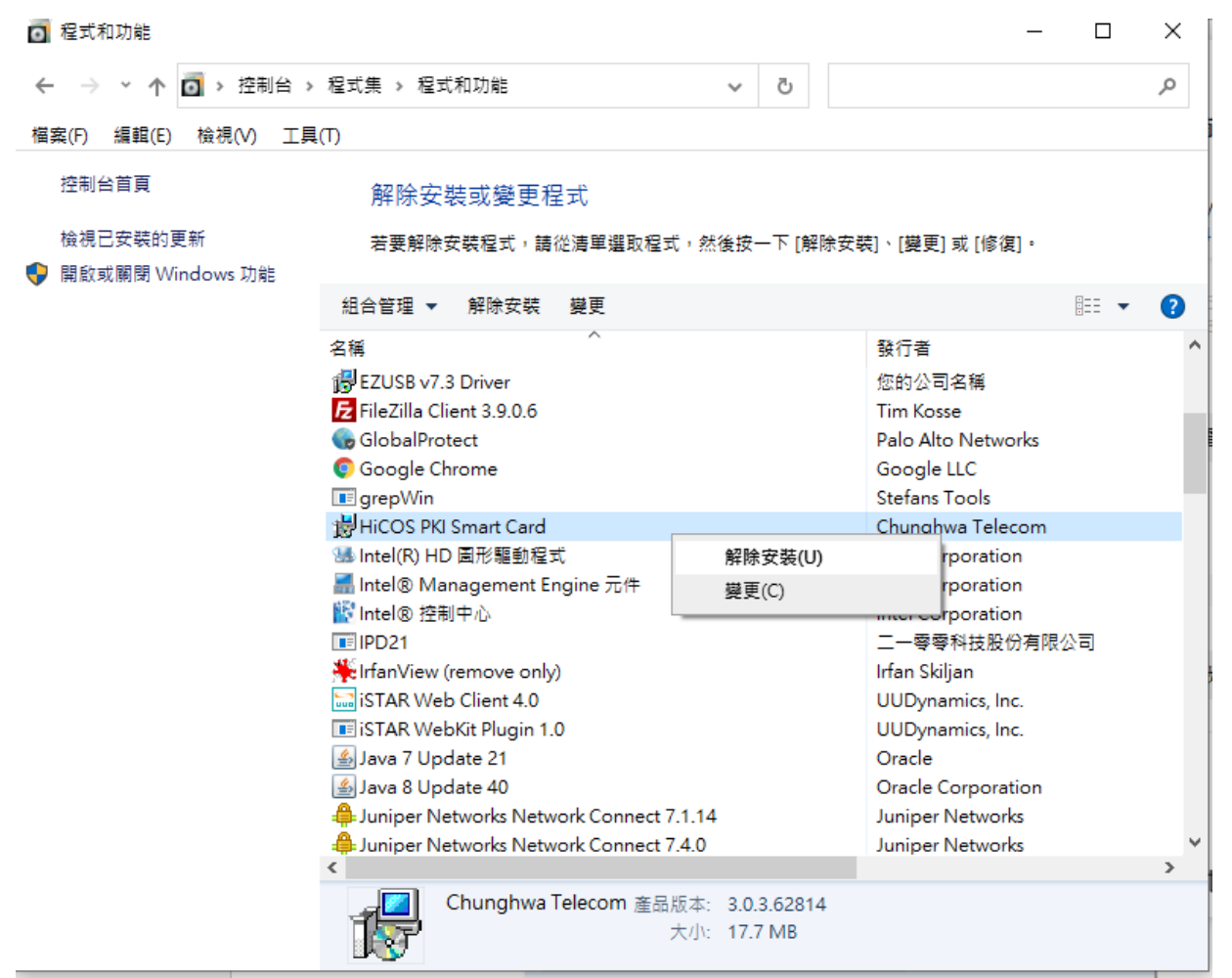

6.到內政部憑證管理中心下載新版 HiCOS 卡片管理工具,點選 HiCOS 卡片管理工具(ZIP)下載 <u>http://moica.nat.gov.tw/download\_1.html</u>

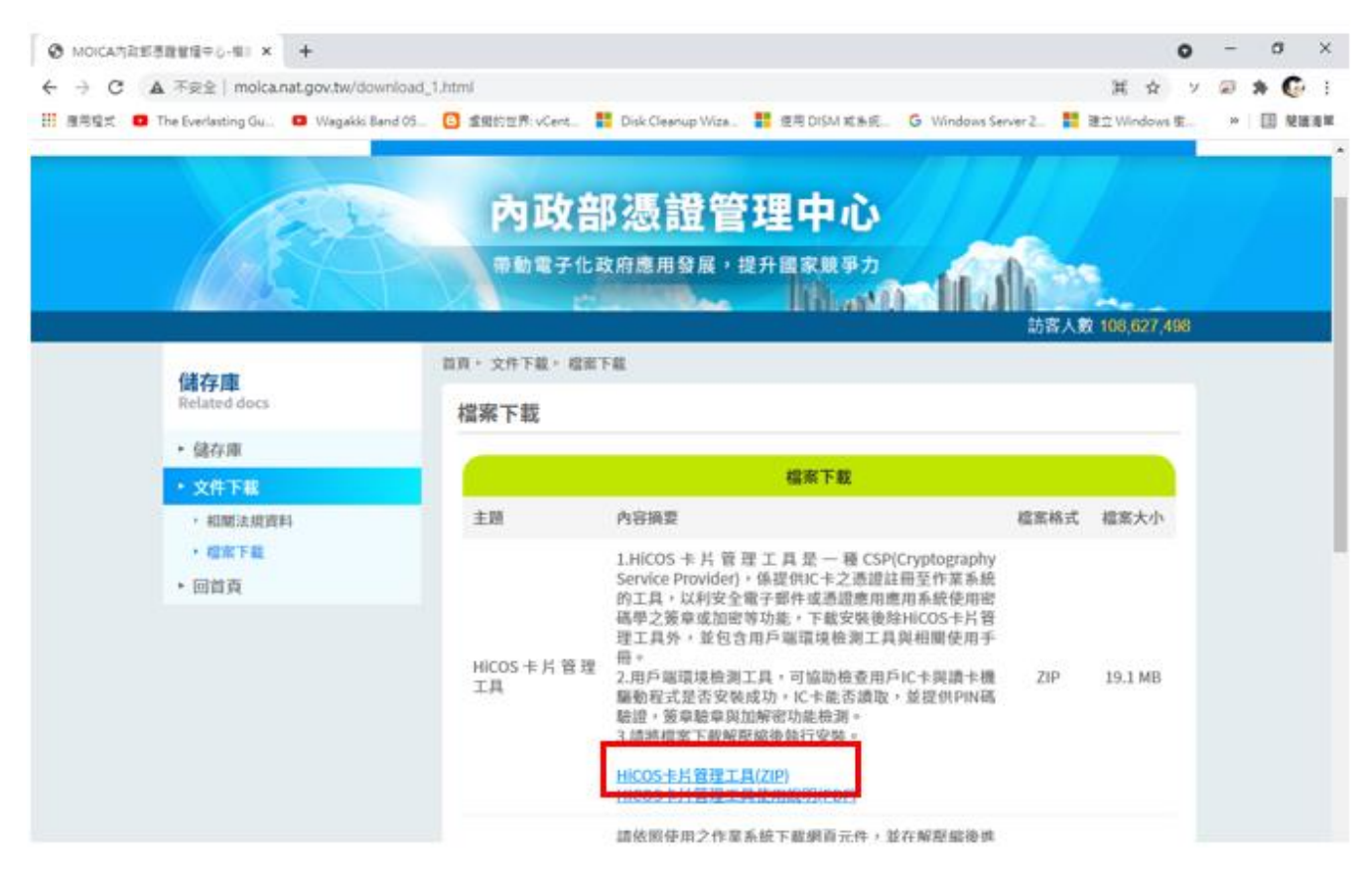

| 🕹   🕑 📙 🗣   下載               |                     |                            |                   |             |      |
|------------------------------|---------------------|----------------------------|-------------------|-------------|------|
| 檔案 常用 共用                     | 檢視                  |                            |                   |             |      |
| ← → ヾ ↑ 🕹 › ≉                | ≤機 > 下載 >           |                            |                   |             | ~ <  |
| ≱ 快速存取                       | 名稱<br>> 今天 (1)      |                            | 修改日期              | 類型          | 大小~  |
| OneDrive                     | I HiCOS_Client .zip |                            | 2021/5/6 下午 04:36 | zip Archive | 19   |
| 🔜 本機<br>🧊 3D 物件              | × ·                 |                            |                   |             |      |
| Template_Util.zip            |                     |                            |                   |             |      |
|                              |                     |                            |                   |             |      |
| ▶ 音樂                         |                     |                            |                   |             |      |
| ↓ ○ □ ▼ □ 福案 常用 共用           | 解壓線<br>檢視 壓縮的資料夾工具  | C 動                        |                   |             |      |
| ← → ~ ↑ 🕹 > 4                | ⊾機 → 下載             |                            |                   |             | ~ ē  |
| ≱ 快速存取                       | 名稱<br>◇ 今天 (1)      |                            | 修改日期              | 類型          | 大小 ^ |
| <ul> <li>OneDrive</li> </ul> | IliCOS_Client .zip  | 周町(〇)                      | 5/6下午 04:36       | zip Archive | 19   |
| 🔜 本機                         |                     | grepWin                    |                   |             |      |
| 3D 物件                        |                     | 7-Zip                      | > 開啟壓縮檔           |             |      |
| [⊈ Template_Util.zip         |                     | CRC SHA                    | > 開啟壓縮檔           |             | >    |
|                              |                     | Edit with Notepad++        | 解壓縮檔案             |             |      |
| □ ×1+<br>● 奈俊                |                     | ★ 使用 Microsoft Defender 掃描 | 解壓縮至此             |             |      |
| 「日来                          |                     | ビ 万季<br>明60 爆変(山)          |                   | DS_Client\" |      |
| 二 果山                         |                     |                            | / 別訊壓縮價           |             | 4    |

7.在個人電腦的下載會找到檔案 HiCOS\_Client .zip,將該檔案解壓縮出來

8.執行 HiCOS\_Client.exe 進行安裝,安裝完成後一樣會要重新開機。

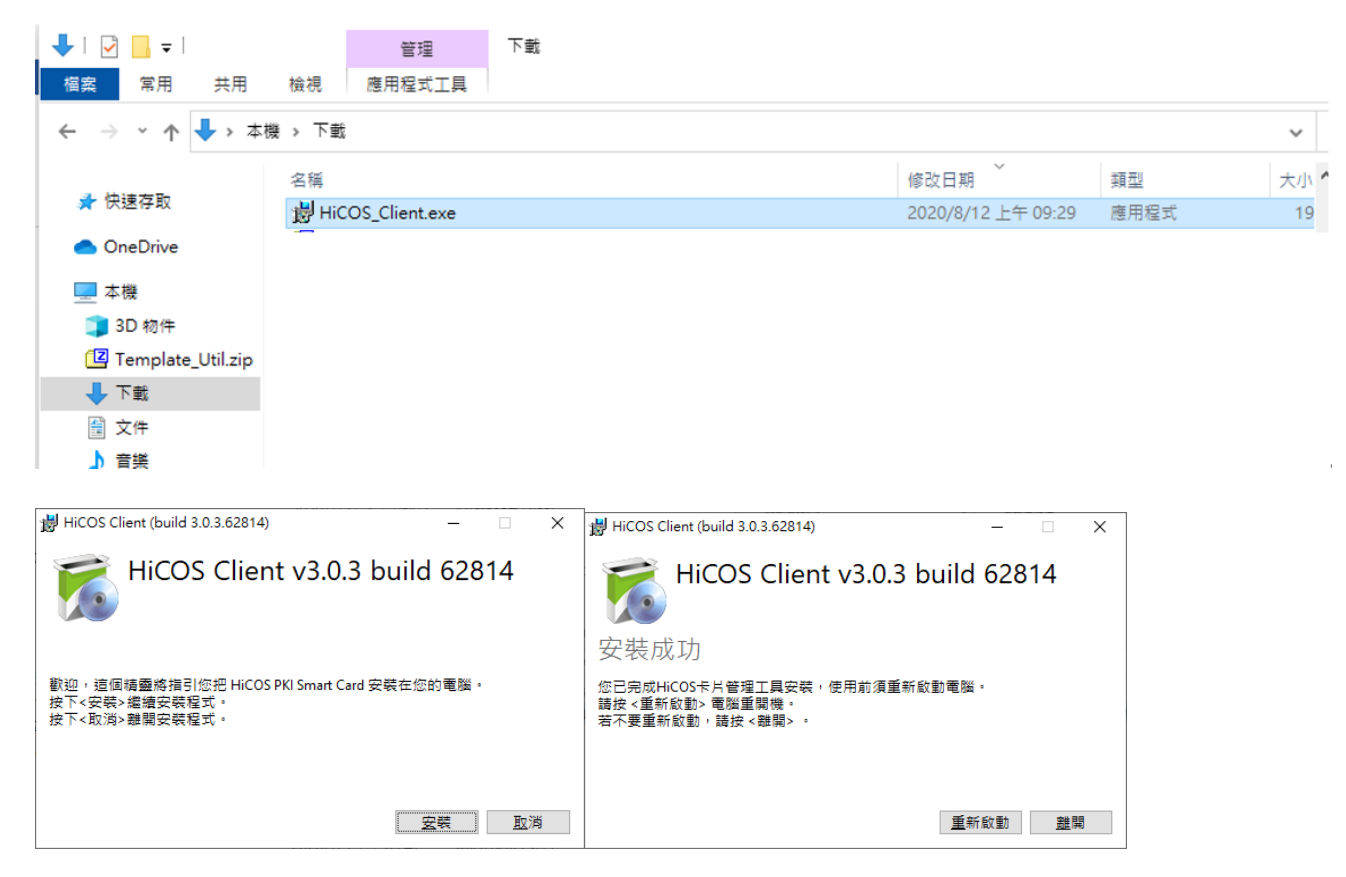